# Oracle® Communications Offline Mediation Controller Patch Set Release Notes

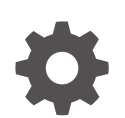

Release 12.0 F10054-09 September 2024

ORACLE

Oracle Communications Offline Mediation Controller Patch Set Release Notes, Release 12.0

F10054-09

Copyright © 2018, 2024, Oracle and/or its affiliates.

This software and related documentation are provided under a license agreement containing restrictions on use and disclosure and are protected by intellectual property laws. Except as expressly permitted in your license agreement or allowed by law, you may not use, copy, reproduce, translate, broadcast, modify, license, transmit, distribute, exhibit, perform, publish, or display any part, in any form, or by any means. Reverse engineering, disassembly, or decompilation of this software, unless required by law for interoperability, is prohibited.

The information contained herein is subject to change without notice and is not warranted to be error-free. If you find any errors, please report them to us in writing.

If this is software, software documentation, data (as defined in the Federal Acquisition Regulation), or related documentation that is delivered to the U.S. Government or anyone licensing it on behalf of the U.S. Government, then the following notice is applicable:

U.S. GOVERNMENT END USERS: Oracle programs (including any operating system, integrated software, any programs embedded, installed, or activated on delivered hardware, and modifications of such programs) and Oracle computer documentation or other Oracle data delivered to or accessed by U.S. Government end users are "commercial computer software," "commercial computer software documentation," or "limited rights data" pursuant to the applicable Federal Acquisition Regulation and agency-specific supplemental regulations. As such, the use, reproduction, duplication, release, display, disclosure, modification, preparation of derivative works, and/or adaptation of i) Oracle programs (including any operating system, integrated software, any programs embedded, installed, or activated on delivered hardware, and modifications of such programs), ii) Oracle computer documentation and/or iii) other Oracle data, is subject to the rights and limitations specified in the license contained in the applicable contract. The terms governing the U.S. Government's use of Oracle cloud services are defined by the applicable contract for such services. No other rights are granted to the U.S. Government.

This software or hardware is developed for general use in a variety of information management applications. It is not developed or intended for use in any inherently dangerous applications, including applications that may create a risk of personal injury. If you use this software or hardware in dangerous applications, then you shall be responsible to take all appropriate fail-safe, backup, redundancy, and other measures to ensure its safe use. Oracle Corporation and its affiliates disclaim any liability for any damages caused by use of this software or hardware in dangerous applications.

Oracle®, Java, MySQL, and NetSuite are registered trademarks of Oracle and/or its affiliates. Other names may be trademarks of their respective owners.

Intel and Intel Inside are trademarks or registered trademarks of Intel Corporation. All SPARC trademarks are used under license and are trademarks or registered trademarks of SPARC International, Inc. AMD, Epyc, and the AMD logo are trademarks or registered trademarks of Advanced Micro Devices. UNIX is a registered trademark of The Open Group.

This software or hardware and documentation may provide access to or information about content, products, and services from third parties. Oracle Corporation and its affiliates are not responsible for and expressly disclaim all warranties of any kind with respect to third-party content, products, and services unless otherwise set forth in an applicable agreement between you and Oracle. Oracle Corporation and its affiliates will not be responsible for any loss, costs, or damages incurred due to your access to or use of third-party content, products, or services, except as set forth in an applicable agreement between you and Oracle.

# Contents

#### Preface

| Audience                    | V |
|-----------------------------|---|
| Documentation Accessibility | V |
| Diversity and Inclusion     | V |

### 1 Summary of Customer-Reported Fixes

| Customer-Reported Fixes in Offline Mediation Controller Patch Set 8 | 1-1 |
|---------------------------------------------------------------------|-----|
| Customer-Reported Fixes in Offline Mediation Controller Patch Set 6 | 1-2 |
| Customer-Reported Fixes in Offline Mediation Controller Patch Set 5 | 1-2 |
| Customer-Reported Fixes in Offline Mediation Controller Patch Set 4 | 1-3 |
| Customer-Reported Fixes in Offline Mediation Controller Patch Set 3 | 1-4 |
| Customer-Reported Fixes in Offline Mediation Controller Patch Set 2 | 1-5 |
| Customer-Reported Fixes in Offline Mediation Controller Patch Set 1 | 1-6 |

### 2 New Features

| New Easterna in Office Madiation Operate llan 40.0 Database Opt 0         | 0.4 |
|---------------------------------------------------------------------------|-----|
| New Features in Offline Mediation Controller 12.0 Patch Set 8             | 2-1 |
| Monitoring Node Performance with Prometheus and Grafana                   | 2-1 |
| New Grafana Dashboards for Offline Mediation Controller                   | 2-2 |
| New Features in Offline Mediation Controller 12.0 Patch Set 6             | 2-2 |
| Scaling Node Manager Pods without Affecting Non-Scalable Pods             | 2-2 |
| Additional NMShell Command-Line Components                                | 2-2 |
| Customizing File Names for Sequencing                                     | 2-3 |
| Connecting Administration Client to Administration Server Cloud Native    | 2-3 |
| New Features in Offline Mediation Controller 12.0 Patch Set 5             | 2-3 |
| Scaling Down Node Manager Pods in Cloud Native                            | 2-3 |
| Enhancements to Scaling Up of Node Manager Pods                           | 2-3 |
| NMShell Tool Exposed Outside of Pods                                      | 2-4 |
| JVM GC and Memory Parameters Now Exposed at Pod Level                     | 2-4 |
| Administration Server and Node Manager Service Types Exposed at Pod Level | 2-4 |
| Monitoring JVM Metrics with Prometheus and Grafana                        | 2-4 |
| New Features in Offline Mediation Controller 12.0 Patch Set 4             | 2-5 |
| Scaling Up of Node Manager Pods in Cloud Native                           | 2-5 |
|                                                                           |     |

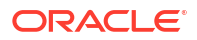

| New Features in Offline Mediation Controller 12.0 Patch Set 3                    | 2-5  |
|----------------------------------------------------------------------------------|------|
| Deploying Offline Mediation Controller Services on a Cloud Native Environment    | 2-5  |
| New Features in Offline Mediation Controller 12.0 Patch Set 2                    | 2-5  |
| Hostname Now Used for Identifying Mediation Hosts                                | 2-5  |
| Additional NMShell Command-Line Components                                       | 2-6  |
| Compiling the NPL Rule File by Using NMShell                                     | 2-6  |
| Checking NMShell Command Status                                                  | 2-7  |
| Deleting Nodes                                                                   | 2-8  |
| Incremental Import and Export of Specific Nodes                                  | 2-9  |
| Exporting Node Chain Configuration and Customization by Using GUI                | 2-9  |
| Importing Node Chain Configuration and Customization by Using GUI                | 2-10 |
| Exporting Node Chain Configuration and Customization by Using NMShell            | 2-10 |
| Importing Node Chain Configuration or Customization by Using NMShell             | 2-11 |
| New Features in Offline Mediation Controller 12.0 Patch Set 1                    | 2-13 |
| Configurable Location for Storing ECE Response Records                           | 2-13 |
| ECE Distribution Cartridge Can Be Configured for Disaster Recovery               | 2-14 |
| Support for Filtering Delayed Response Records from ECE                          | 2-14 |
| Configuring NARComparator and RatedEventsChecker                                 | 2-15 |
| Filtering Delayed Response Records                                               | 2-16 |
| Enhanced NMShell Command-Line Components                                         | 2-17 |
| Starting Nodes                                                                   | 2-18 |
| Stopping Nodes                                                                   | 2-18 |
| Checking Node Status                                                             | 2-19 |
| Offline Mediation Controller Is Now Certified with Oracle Unified Directory 12.2 | 2-20 |
| Xalan-Java is Not Supported                                                      | 2-20 |
|                                                                                  |      |

### 3 Known Problems

Known Problems in Offline Mediation Controller

3-1

# Preface

This guide includes information about Oracle Communications Offline Mediation Controller 12.0 patch sets.

### Audience

This guide is intended for all Offline Mediation Controller users.

### **Documentation Accessibility**

For information about Oracle's commitment to accessibility, visit the Oracle Accessibility Program website at http://www.oracle.com/pls/topic/lookup?ctx=acc&id=docacc.

#### Access to Oracle Support

Oracle customers that have purchased support have access to electronic support through My Oracle Support. For information, visit http://www.oracle.com/pls/topic/lookup?ctx=acc&id=info or visit http://www.oracle.com/pls/topic/lookup?ctx=acc&id=trs if you are hearing impaired.

### **Diversity and Inclusion**

Oracle is fully committed to diversity and inclusion. Oracle respects and values having a diverse workforce that increases thought leadership and innovation. As part of our initiative to build a more inclusive culture that positively impacts our employees, customers, and partners, we are working to remove insensitive terms from our products and documentation. We are also mindful of the necessity to maintain compatibility with our customers' existing technologies and the need to ensure continuity of service as Oracle's offerings and industry standards evolve. Because of these technical constraints, our effort to remove insensitive terms is ongoing and will take time and external cooperation.

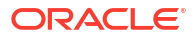

# 1 Summary of Customer-Reported Fixes

Learn about the customer-reported bugs that were fixed in the Oracle Communications Offline Mediation Controller 12.0 patch sets.

Topics in this document:

- Customer-Reported Fixes in Offline Mediation Controller Patch Set 8
- Customer-Reported Fixes in Offline Mediation Controller Patch Set 6
- Customer-Reported Fixes in Offline Mediation Controller Patch Set 5
- Customer-Reported Fixes in Offline Mediation Controller Patch Set 4
- Customer-Reported Fixes in Offline Mediation Controller Patch Set 3
- Customer-Reported Fixes in Offline Mediation Controller Patch Set 2
- Customer-Reported Fixes in Offline Mediation Controller Patch Set 1

# Customer-Reported Fixes in Offline Mediation Controller Patch Set 8

 Table 1-1 lists the customer-reported issues that were resolved in Offline Mediation Controller

 12.0 Patch Set 8.

| Bug Number | Description                                                                                                    |
|------------|----------------------------------------------------------------------------------------------------|
| 34534391   | The ECE Distribution Cartridge (DC) node was not running when it joined the ECE cluster of an active-active deployment.                                                                                                    |
|            | i nis nas deen fixed.                                                                                                    |
| 34174204   | If a custom JAR already existed in an Offline Mediation Controller cloud<br>native deployment, it was not allowed to copy the custom JAR file with<br>the same name into the deployment during the Helm upgrade. Thus, this<br>became an issue for replacing existing custom JAR files.<br>This has been fixed.                                                                        |
| 34510966   | If custom logging was built with an earlier version of Log4j, it had<br>stopped working after upgrading to an Offline Mediation Controller<br>system that uses a later version of Log4j. This occurred because the<br>Offline Mediation Controller base implementation overwrote the custom<br>logging configurations with the default logging configurations.<br>This has been fixed. |

| Table 1-1 | <b>Customer-Reported Fixes in Offline Mediation Controller Patch Set 8</b> |
|-----------|----------------------------------------------------------------------------|
|           |                                                                            |

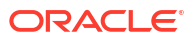

# Customer-Reported Fixes in Offline Mediation Controller Patch Set 6

 Table 1-2 lists the customer-reported issues that were resolved in Offline Mediation Controller

 12.0 Patch Set 6.

 Table 1-2
 Customer-Reported Fixes in Offline Mediation Controller Patch Set 6

| Bug Number | Description                                                                                |
|------------|--------------------------------------------------------------------------------------------|
| 33724250   | An exception occurred while collecting CDR files through FTP.<br>This has been fixed.      |
| 33728839   | An error occurred while collecting CDR files from a remote server.<br>This has been fixed. |

# Customer-Reported Fixes in Offline Mediation Controller Patch Set 5

 Table 1-3 lists the customer-reported issues that were resolved in Offline Mediation Controller

 12.0 Patch Set 5.

| Bug Number | Description                                                                                                    |
|------------|----------------------------------------------------------------------------------------------------|
| 31748677   | There was a logging issue with the Duplicate Check Enhancement<br>Processor that incorrectly indicated it was not considering the<br>configured retention period correctly.                                    |
|            | This has been fixed.                                                                                                    |
| 31938347   | If the JDBC Distribution Cartridge encountered an exception such as a<br>unique constraint violation, it was not processing any records unless the<br>cartridge was restarted.                                 |
|            | This has been fixed.                                                                                                    |
| 32704294   | ECE Distribution Cartridge was not considering the time zone parameter during date formatting. This was causing the usage to be charged incorrectly to subscribers.                                            |
|            | This has been fixed.                                                                                                    |
| 32946162   | ECE Distribution Cartridge was not supporting Multiple Services Credit<br>Control (MSCC) for sending the batch of requests as a single multi-<br>request envelope to ECE server nodes.                         |
|            | This has been fixed. The batch size is configurable in the ECE DC cartridge UI. Also, a new throttle parameter, <b>maxOutstandingRequests</b> , has been introduced to throttle the request submission to BRS. |

Table 1-3 Customer-Reported Fixes in Offline Mediation Controller Patch Set 5

# Customer-Reported Fixes in Offline Mediation Controller Patch Set 4

 Table 1-4 lists the customer-reported issues that were resolved in Offline Mediation Controller

 12.0 Patch Set 4.

| Bug Number         | Description                                                                                                    |
|--------------------|----------------------------------------------------------------------------------------------------|
| 33219030           | In Offline Mediation Controller cloud native deployments, importing and exporting the node chain was not working.                                                                                                    |
|                    | This has been fixed.                                                                                                    |
| 32964440           | A high-usage suspension occurred due to bulk Short Message Service (SMS) records coming concurrently from two members that belonged to the same sharing group. Both members were trying to get a lock on the sharing group owner in parallel, which caused a suspension because one member could not get a lock within the retry limit. |
|                    | The ECE Distribution Cartridge (DC) node has been updated to support MSCC to send the batch of requests as a single, multiple request envelope to ECE.                                                                                                    |
| 31748677           | After the retention time of the duplicate check Enhancement Processor (EP) node had elapsed, duplicate records were reported when they should have been accepted as normal records.                                                                                                    |
|                    | This has been fixed.                                                                                                    |
| 31777480, 30181184 | If a CDR was suspended due to an error and then recycled, the Recycle<br>Processor threw an "XML is not well formed" error whenever a CDR<br>contained any special characters such as ampersand (&).                                                                                                    |
|                    |                                                                                                    |
| 31250379           | The Aggregation Processor (AP) node would not flush aggregated<br>CDRs on an absolute date and time. For example, it would not flush<br>CDRs one day prior to the billing day of the month.                                                                                                    |
|                    | This has been fixed by introducing a new Java hook named <b>storeNARWithAbsoluteTimer</b> for setting the absolute time for flushing records. For example:                                                                                                    |
|                    | <pre>String TIME_FORMAT = "yyyy-MM-dd HH:mm:ss";String FlushTimeStr = "2021-10-16 08:31:00"; Long FlushTimeLong;FlushTimeLong = str2TimeInMilliSecs(FlushTimeStr, TIME_FORMAT); Java.storeNARWithAbsoluteTimer(out, tableIndex, FlushTimeLong);</pre>                                                                                   |
| 31545532           | After updating the FTP password in the <b>general.cfg</b> file, exceptions were raised in the flow when switching between views in the GUI.                                                                                                    |
|                    | This has been fixed.                                                                                                    |
| 30301707, 31072533 | In the JDBC Distribution Cartridge, the node was stopped when a unique constraint was violated.                                                                                                    |
|                    |                                                                                                    |
| 31177917           | A very high CPU utilization occurred due to repeated and unnecessary access to the Offline Mediation Controller wallet.                                                                                                    |
|                    | I his has been fixed.                                                                                                    |

Table 1-4 Customer-Reported Fixes in Offline Mediation Controller Patch Set 4

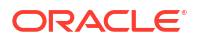

| Bug Number | Description                                                                                                    |
|------------|----------------------------------------------------------------------------------------------------|
| 30966246   | The Administration Client GUI was not functioning property for the Guest, Operator, and Designer user roles. The GUI was not returning any content and displaying a blank page. |
|            | i his has deen tixed.                                                                                                    |
| 30987426   | When starting cartridges from NMShell, incorrect error messages were being logged.                                                                                              |
|            | This has been fixed.                                                                                                    |
| 31046134   | The NMShell command for importing node chains was not retaining the original node IDs despite using the correct parameters with the command.                                    |
|            | This has been fixed.                                                                                                    |
| 30625169   | Running the Offline Mediation Controller Administration Client GUI as <b>gui -f</b> was throwing NullPointerException, causing the process to exit.                             |
|            | This has been fixed.                                                                                                    |
| 31348651   | Offline Mediation Controller Cartridges were failing to move or write files when the output path was a network file system.                                                     |
|            | This has been fixed by leveraging Java NIO.                                                                                                    |
| 32235815   | The subscriber tracing functionality was not working in the ECE DC node when multiple requests were batched with MSCC for the same subscriber.                                  |
|            | This has been fixed.                                                                                                    |

#### Table 1-4 (Cont.) Customer-Reported Fixes in Offline Mediation Controller Patch Set 4

## Customer-Reported Fixes in Offline Mediation Controller Patch Set 3

 Table 1-5 lists the customer-reported issues that were resolved in Offline Mediation Controller

 12.0 Patch Set 3.

Table 1-5 Customer-Reported Fixes in Offline Mediation Controller Patch Set 3

| Bug Number | Description                                                                                                    |
|------------|----------------------------------------------------------------------------------------------------|
| 29366752   | In Aggregation Processor, there was no provision to access the session state and flush-related information.                                     |
|            | This has been fixed. A separate log file in the node directory that stores the flush information along with the timestamp has now been created. |
| 29740683   | In Aggregation Processor, there was no provision to override default behavior of the flush timer with the rule file.<br>This has been fixed.    |
| 30051473   | The ASN.1 Collection Cartridge was slow when processing a relatively large ASN.1 data file.<br>This has been fixed.                             |
| 30301707   | The JDBC Distribution Cartridge node was stopped when there was a unique constraint violation error.                                            |
|            | This has been fixed by inserting records one-by-one and tackling any errors separately.                                                         |

| Bug Number | Description                                                                                                    |
|------------|----------------------------------------------------------------------------------------------------|
| 30370719   | It was not possible to connect Administration Client remotely to an Administration Server.                                            |
|            | This has been fixed.                                                                                                    |
| 30625169   | Administration Client was failing because due to recently added widgets not being in the user privileges map.<br>This has been fixed. |

#### Table 1-5 (Cont.) Customer-Reported Fixes in Offline Mediation Controller Patch Set 3

# Customer-Reported Fixes in Offline Mediation Controller Patch Set 2

 Table 1-6 lists the customer-reported issues that were resolved in Offline Mediation Controller

 12.0 Patch Set 2.

| Bug Number | Description                                                                                                    |
|------------|----------------------------------------------------------------------------------------------------|
| 28806854   | When batch insertion mode was enabled in Java Database Connectivity (JDBC)                                                                                                    |
| 29335774   | This has been fixed                                                                                                    |
| 28816188   | In a Distribution Cartridge (DC) node, with multithreading configurations, once the configured maximum number of records were reached and the output file was closed for writing, it was observed that the data continued to be written into the closed file. This has been fixed.                                                                                                    |
| 29023558   | In a mediation chain, if any Node Programming Language (NPL) rule file or routing between cartridges was updated, then Local Data Manager (LDM) which transports data from the output directory for one node to the input directory of the other nodes stopped movement of files.                                                                                                    |
|            | This has been fixed.                                                                                                    |
| 29540813   | After submitting a recycle job from the Suspense Management Center, the recycle job was dequeued by the Recycle Cartridge and was handed over to the Recycle Enhancement Processor (EP) cartridge. Even if the Recycle EP has lost the connection to the database, it continued to process the recycle jobs, leaving the status of the jobs as <b>recycling</b> and required a manual intervention to move the status back to <b>suspended</b> . |
|            | This has been fixed.                                                                                                    |
| 29540828   | If the customer data was lost in Oracle Communications Elastic Charging Engine<br>(ECE), the Public User Identities (PUI) information was still intact. Any usage charging<br>requests from ECE Distribution Cartridge (DC) node of Oracle Communications<br>Offline Mediation Controller was always terminated in a delayed response from ECE,<br>causing ECE to slowdown.<br>This has been fixed.                                              |
| 30117842   | In case of a network issue, the Recycle Cartridge stopped working without automatic retries to connect with time out configurations.<br>This has been fixed.                                                                                                    |

#### Table 1-6 Customer-Reported Fixes in Offline Mediation Controller Patch Set 2

# Customer-Reported Fixes in Offline Mediation Controller Patch Set 1

 Table 1-7 lists the customer-reported issues that were resolved in Offline Mediation Controller

 12.0 Patch Set 1.

| Table 1-7 | Customer-Reported Fixes in O | ffline Mediation Controller Patch Set 1 |
|-----------|------------------------------|-----------------------------------------|
|-----------|------------------------------|-----------------------------------------|

| Bug Number | Description                                                                                                    |
|------------|----------------------------------------------------------------------------------------------------|
| 27938697   | The Distribution Cartridge (DC) node was displaying the "error processing file" error intermittently.                                                                                                    |
|            | This has been fixed.                                                                                                    |
| 28076189   | The Enhancement Processor (EP) node did not support more than 20 threads.                                                                                                    |
|            | This has been fixed.                                                                                                    |
| 28105656   | Offline Mediation Controller was not mapping input record types to the suspended usage record type and hence it was not possible to distinguish suspended records. This has been fixed.                                     |
| 28105679   | The memory utilization was not calculated properly. As a result, the node manager reported a fatal memory error even when the threshold was not reached. This has been fixed.                                               |
| 28105692   | The performance of Offline Mediation Controller was affected when there were larger number of input files to be processed. A high CPU utilization from EP threads was also observed.                                        |
| 28311166   | The Offline Mediation Controller Oracle Communications Elastic Charging Engine<br>(ECE) Distribution Cartridge (DC) node and EP thread configurations were not<br>supported through user interface.<br>This has been fixed. |
| 28586528   | If the same file was sent to Offline Mediation Controller Oracle CDR Format Collection Cartridge (CC) node again for processing, the already processed file was removed. This has been fixed.                               |

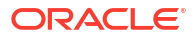

# 2 New Features

Learn about the feature enhancements introduced in the Oracle Communications Offline Mediation Controller 12.0 patch sets.

Topics in this document:

- New Features in Offline Mediation Controller 12.0 Patch Set 8
- New Features in Offline Mediation Controller 12.0 Patch Set 6
- New Features in Offline Mediation Controller 12.0 Patch Set 5
- New Features in Offline Mediation Controller 12.0 Patch Set 4
- New Features in Offline Mediation Controller 12.0 Patch Set 3
- New Features in Offline Mediation Controller 12.0 Patch Set 2
- New Features in Offline Mediation Controller 12.0 Patch Set 1

### New Features in Offline Mediation Controller 12.0 Patch Set 8

Offline Mediation Controller 12.0 Patch Set 8 includes the following enhancements:

- Monitoring Node Performance with Prometheus and Grafana
- New Grafana Dashboards for Offline Mediation Controller

### Monitoring Node Performance with Prometheus and Grafana

Both on-premises and cloud native versions of Offline Mediation Controller now track and expose the following Node Manager-level statistics through a single endpoint in Prometheus format:

- The total network account records (NARs) processed
- The current NARs processed
- The current processing rate
- The average processing rate

By default, the metric data for all Node Manager components are exposed at http:// localhost:8082/metrics.

To more easily monitor Node Manager, you can configure Prometheus to scrape the metrics from the endpoint and store them for analysis and monitoring. You can then set up Grafana to display your metric data in a graphical format.

For more information about:

 Monitoring Node Managers in on-premises Offline Mediation Controller, see "Monitoring Node Performance with Prometheus and Grafana" in Offline Mediation Controller System Administrator's Guide.

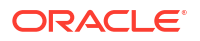

 Monitoring Node Managers in Offline Mediation Controller cloud native, see "Using Prometheus to Monitor Offline Mediation Controller Cloud Native" in Offline Mediation Controller Cloud Native Installation and Administration Guide.

### New Grafana Dashboards for Offline Mediation Controller

The Offline Mediation Controller on-premise and cloud native packages now include sample Grafana Dashboard templates that you can use for visualizing Offline Mediation Controller metrics. The package includes the following Grafana Dashboards:

- OCOMC\_JVM\_Dashboard.json: Allows you to view JVM-related metrics for Offline Mediation Controller.
- OCOMC\_Node\_Manager\_Summary.json: Allows you to view NAR processing metrics for the Node Manager.
- **OCOMC\_Node\_Summary.json**: Allows you to view NAR processing metrics for all nodes.
- OCOMC\_Summary\_Dashboard.json: Allows you to view NAR-related metrics for all Offline Mediation Controller components.

To use the sample dashboards, import the JSON files from the *OMC\_homelsampleDatal* **dashboards** directory into Grafana. For information about importing dashboards into Grafana, see "Export and Import" in the *Grafana Dashboards* documentation.

# New Features in Offline Mediation Controller 12.0 Patch Set 6

Offline Mediation Controller 12.0 Patch Set 6 includes the following enhancements:

- Scaling Node Manager Pods without Affecting Non-Scalable Pods
- Additional NMShell Command-Line Components
- Customizing File Names for Sequencing
- Connecting Administration Client to Administration Server Cloud Native

### Scaling Node Manager Pods without Affecting Non-Scalable Pods

You can now scale up or scale down the number of Node Manager Pod replicas in your Offline Mediation Controller cloud native environment without affecting the non-scalable Node Manager Pods.

For more information, see "Scaling CC, EP, and DC Nodes without Impacting Non-Scalable Nodes (Patch Set 5.1 and Later)" in *Offline Mediation Controller Cloud Native Installation and Administration Guide*.

### Additional NMShell Command-Line Components

Offline Mediation Controller now allows you to perform the following tasks by using NMShell:

- Add one of these types of routes between two nodes: round robin, multicast, modulus, or directed
- · Delete an existing route between two nodes
- Change the value of an existing configuration, such as a password, at the node level
- Add back-end only configurations at the node level
- List the node ID and type of all nodes having a specified name

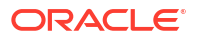

For information, see "Managing Nodes Using NMShell Command-Line Components" in *Offline Mediation Controller System Administrator's Guide*.

### Customizing File Names for Sequencing

In previous releases, the file-based sequencing feature in Offline Mediation Controller required your CDR input file names to follow this syntax:

sourceFilename[\_seqNum].fileExtension

You can now customize the file name syntax that is used with file-based sequencing to something else. For information, see "Customizing the Sequencing File Name Syntax" in *Offline Mediation Controller User's Guide*.

### Connecting Administration Client to Administration Server Cloud Native

The Offline Mediation Controller documentation now includes the instructions for connecting an on-premise version of Administration Client with Administration Server cloud native. See "Connecting Your Administration Client" in *Offline Mediation Controller Cloud Native Installation and Administration Guide*.

## New Features in Offline Mediation Controller 12.0 Patch Set 5

Offline Mediation Controller 12.0 Patch Set 5 includes the following enhancements:

- Scaling Down Node Manager Pods in Cloud Native
- Enhancements to Scaling Up of Node Manager Pods
- NMShell Tool Exposed Outside of Pods
- JVM GC and Memory Parameters Now Exposed at Pod Level
- Administration Server and Node Manager Service Types Exposed at Pod Level
- Monitoring JVM Metrics with Prometheus and Grafana

### Scaling Down Node Manager Pods in Cloud Native

You can now scale down the number of Node Manager Pod replicas in your Offline Mediation Controller cloud native environment based on a Pod's CPU or memory utilization. This helps ensure that your Node Manager Pods have enough capacity to handle the current traffic demand while still controlling costs.

For more information, see "Scaling Down Node Manager Pods (Patch Set 5 and Later)" in *Offline Mediation Controller Cloud Native Installation and Administration Guide*.

### Enhancements to Scaling Up of Node Manager Pods

The process for scaling up your Offline Mediation Controller Pods has been simplified.

For more information, see "Scaling Up Node Manager Pods (Patch Set 5 and Later)" in *Offline Mediation Controller Cloud Native Installation and Administration Guide*.

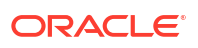

### NMShell Tool Exposed Outside of Pods

In Offline Mediation Controller cloud native, the NMShell tool is now exposed outside of your Pods. Instead of executing the tool inside the Administration Server Pod, you can now run the tool through an NMShell job. This makes it easier to access Offline Mediation Controller cloud native system information, manage nodes, and perform standard operations.

For more information, see "Using NMShell to Automate Deployment of Node Chains (Patch Set 5 and Later)" in *Offline Mediation Controller Installation and Administration Guide*.

### JVM GC and Memory Parameters Now Exposed at Pod Level

In Offline Mediation Controller cloud native, you can now set the JVM garbage collection (GC) and JVM memory values at the Pod level. To do so, use the following new keys in the **oc-cn-ocomc-helm-chart/values.yaml** file:

- ocomc.nodeMgrOptions.gcOptions.globalGC
- ocomc.nodeMgrOptions.gcOptions.gc.x
- ocomc.nodeMgrOptions.memoryOptions.globalMem
- ocomc.nodeMgrOptions.memoryOptions.mem.x

Previously, you set the JVM GC and memory values by changing the internal files in adminserver-pvc and node-manager-pvc and then restarting the Pods.

For more information, see "Configuring Offline Mediation Controller Services" in Offline Mediation Controller Cloud Native Installation and Administration Guide.

### Administration Server and Node Manager Service Types Exposed at Pod Level

In Offline Mediation Controller cloud native, you can now assign different service types to the Node Manager Pod and the Administration Server Pod. To do so, use the following new keys in the **oc-cn-ocomc-helm-chart/values.yaml** file:

- ocomc.service.adminserver.type
- ocomc.service.nodemgr.type

Previously, they were both assigned the same service type.

For more information, see "Configuring Offline Mediation Controller Services" in Offline Mediation Controller Cloud Native Installation and Administration Guide.

### Monitoring JVM Metrics with Prometheus and Grafana

Offline Mediation Controller cloud native now tracks and exposes the following JVM metrics for all Node Manager components through a single endpoint in Prometheus format:

- Performance on the Node Manager level
- JVM parameters

The metric data is exposed at **http://**hostname:portJVM**/metrics**, where *hostname* is the host name of the machine on which Offline Mediation Controller cloud native is running and *portJVM* is the port number where the JVM metrics are exposed. You can set the port number

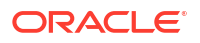

by using the new **ocomc.configEnv.metricsPortCN** key in your **override-values.yaml** file for **oc-cn-ocomc-helm-chart**.

You can configure Prometheus to scrape the metrics from the endpoint and store them for analysis and monitoring. You can then set up Grafana to display your metric data in a graphical format.

For more information, see "Using Prometheus to Monitor Offline Mediation Controller Cloud Native" in *Offline Mediation Controller Cloud Native Installation and Administration Guide*.

## New Features in Offline Mediation Controller 12.0 Patch Set 4

Offline Mediation Controller 12.0 Patch Set 4 includes the following enhancements:

Scaling Up of Node Manager Pods in Cloud Native

#### Scaling Up of Node Manager Pods in Cloud Native

You can now scale up the number of Node Manager Pod replicas in your Offline Mediation Controller cloud native environment based on the Pod's CPU or memory utilization. This helps ensure that your Node Manager Pods have enough capacity to handle the current traffic demand while still controlling costs.

For more information, see "Scaling Up Node Manager Pods (Patch Set 4 Only)" in Offline Mediation Controller Cloud Native Installation and Administration Guide.

### New Features in Offline Mediation Controller 12.0 Patch Set 3

Offline Mediation Controller 12.0 Patch Set 3 includes the following enhancement:

Deploying Offline Mediation Controller Services on a Cloud Native Environment

### Deploying Offline Mediation Controller Services on a Cloud Native Environment

Oracle Communications Offline Mediation Controller now supports its deployment on a cloud native environment.

For more information, see "Overview of the Offline Mediation Controller Cloud Native Deployment" in *Offline Mediation Controller Cloud Native Installation and Administration Guide*.

### New Features in Offline Mediation Controller 12.0 Patch Set 2

Offline Mediation Controller 12.0 Patch Set 2 includes the following enhancements:

- Hostname Now Used for Identifying Mediation Hosts
- Additional NMShell Command-Line Components
- Incremental Import and Export of Specific Nodes

### Hostname Now Used for Identifying Mediation Hosts

In previous releases, Offline Mediation Controller was using only the IP addresses specified in the **SystemModel.cfg** file in the Administration Server configuration directory (*OMC\_homel* 

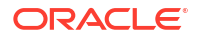

**config/adminserver**) to identify mediation hosts. The IP addresses in this file could not be changed directly and the workaround contained more steps.

This process has now been simplified. The **SystemModel.cfg** file contains the details of the node managers and the corresponding nodes for one administration server. If the IP address of the node manager is not provided, Offline Mediation Controller reads the host name of the node manager in this file and derives the IP address for identifying the corresponding mediation host. If you change the host name of a node manager in the **SystemModel.cfg** file, Offline Mediation Controller reads the IP address of the corresponding mediation host. If you change the new host name and derives the IP address of the corresponding mediation host.

#### Additional NMShell Command-Line Components

In previous releases, when you edited a node programming language (NPL) rule file in Offline Mediation Controller NPL Editor, there was only the option to compile and validate the NPL rule file by using NPL Editor. Also, you could not delete any nodes by using NMShell or check the status of an NMShell command.

With this enhancement, you can perform the following by using NMShell command-line components:

- Compile and validate the NPL rule file and make changes in the NPL rule file in case of any validation errors.
- Check the status of the command run.
- Delete all nodes or a specific node.

See the following topics for more information:

- Compiling the NPL Rule File by Using NMShell
- Checking NMShell Command Status
- Deleting Nodes

#### Compiling the NPL Rule File by Using NMShell

To compile the NPL rule file by using NMShell:

- **1.** Start Administration Server and Node Manager daemons. See the discussion about starting component daemons in *Offline Mediation Controller Installation Guide*.
- 2. Go to OMC\_home/bin/tools and enter the following command:

./NMShell

The prompt changes to nmsh>.

3. Enter the following command:

```
login server_hostname port
```

where:

- *server\_hostname* is the IP address or host name of the computer on which Administration Server is running.
- *port* is the Administration Server port number.
- 4. When prompted, enter the user name and password.

You are connected to Administration Server.

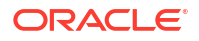

5. Enter the following command:

```
compileNpl -f npl_file_name -d complied_npl_class -majorType major_type_of_the_node
-minorType minor_type_of_the_node -id node_id
```

where:

- -f npl\_file\_name specifies the absolute path of the NPL file that you want to compile.
- -d complied\_npl\_class specifies the absolute path of the compiled NPL class after running the command.
- -majorType major\_type\_of\_the\_node specifies the major type of the node for which the NPL rule file is compiled. This parameter is not applicable if node ID is defined using the ID argument.
- -minorType minor\_type\_of\_the\_node specifies the minor type of the node for which the NPL rule file is compiled. This parameter is not applicable if node ID is defined using the ID argument.
- -id node\_id specifies the unique ID assigned to the node for which the NPL rule file is compiled. This parameter is not applicable if -majorType and -minorType are specified.

The NPL rule file is compiled. If the compilation fails, update the rule file and recompile.

You can store the compiled NPL rule file in the **classpath** directory in the **config** folder of the node and update the **general.cfg** file to use the compiled NPL rule file.

#### Note:

After compiling the NPL rule file, you must start and stop nodes only by using NMShell command-line components. Using the GUI to start or stop nodes uses only the attributes and NPL that are defined in GUI components.

#### Checking NMShell Command Status

To check the status of the last NMShell command run:

- 1. Start Administration Server and Node Manager daemons. See the discussion about starting component daemons in *Offline Mediation Controller Installation Guide*.
- 2. Go to OMC\_home/bin/tools and enter the following command:

./NMShell

The prompt changes to nmsh>.

3. Enter the following command:

```
login server_hostname port
```

where:

- server\_hostname is the IP address or host name of the computer on which Administration Server is running.
- *port* is the Administration Server port number.
- 4. When prompted, enter the user name and password.

You are connected to Administration Server.

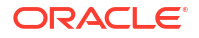

5. Enter the following command:

cmd -status

This command returns the following results:

- -1 specifies that the last run command failed or there are no commands run before.
- **0** specifies that the last run command was successful.

#### Note:

When multiple nodes are started or stopped by using NMShell, the status of the command can be retrieved only by running the **status** command. See "Checking Node Status" for more information.

cmd -status confirms only whether the last run command was successful or failed.

#### **Deleting Nodes**

To delete nodes:

- 1. Start Administration Server and Node Manager daemons. See the discussion about starting component daemons in *Offline Mediation Controller Installation Guide*.
- 2. Go to OMC\_home/bin/tools and enter the following command:

./NMShell

The prompt changes to nmsh>.

3. Enter the following command:

login server\_hostname port

where:

- *server\_hostname* is the IP address or host name of the computer on which Administration Server is running.
- *port* is the Administration Server port number.
- 4. When prompted, enter the user name and password.

You are connected to Administration Server.

- 5. Do one of the following:
  - To delete all the nodes in the mediation host, enter the following command:

deleteNodes

All the nodes for the currently running mediation host are deleted.

 To delete all the nodes managed by a specific node manager, enter the following command:

deleteNode -ip mediation\_hostname -p port

- mediation\_hostname is the mediation host's IP address or host name.
- port is the mediation host port number.

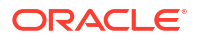

All the nodes for the specified mediation host are deleted.

• To delete a specific node, enter the following command:

```
deleteNode node_id_1 node_id_2...
```

All the specified nodes are deleted.

### Incremental Import and Export of Specific Nodes

In previous releases, you had to export or import node configuration and customization from all the mediation hosts configured in Node Manager even if the configuration or customization for only one node chain was modified.

With this enhancement, you can export or import node configuration and customization from one or more node chains under the Node Manager by using the Offline Mediation Controller user interface (GUI) or NMShell command-line components.

See the following topics for more information:

- Exporting Node Chain Configuration and Customization by Using GUI
- Importing Node Chain Configuration and Customization by Using GUI
- Exporting Node Chain Configuration and Customization by Using NMShell
- Importing Node Chain Configuration or Customization by Using NMShell

#### Note:

If you terminate the export or import process (by using GUI or NMShell) or if the system fails or an error occurs repeatedly, intermediate files, data files, and folders are created in the nodes directory in *OMC\_home*. You need to create an offline copy of these files manually and delete the nodes before running the command again.

#### Exporting Node Chain Configuration and Customization by Using GUI

To export the node chain configuration and customization by using GUI:

1. Log on to Offline Mediation Controller Administration Client.

The Node Hosts & Nodes (logical view) screen appears.

- 2. In the **Mediation Hosts** table, select a host.
- 3. In the **Nodes on Mediation Host** section, select a node from which you want to export the configuration and customization.
- Right-click on the node and select Export Node Chain or click Export Node Chain on the node host panel.

The Export Configuration dialog box appears.

- 5. In the **Directory** field, enter the full path or browse to the directory to which you want to export the node chain configuration and customization.
- 6. Click Export.

The node chain configuration and customization are exported to the **export\_***timestamp***.xml** and **export\_***timestamp***.nmx** file respectively.

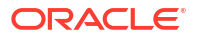

#### Importing Node Chain Configuration and Customization by Using GUI

To import the node chain configuration and customization by using GUI:

1. Log on to Offline Mediation Controller Administration Client.

The Node Hosts & Nodes (logical view) screen appears.

- 2. In the **Mediation Hosts** table, select a host.
- 3. In the **Nodes on Mediation Host** section, right-click and select the following as appropriate or select from the node host panel:
  - Import Node Chain Customization
  - Import Node Chain Configuration

The Import Configuration dialog box appears.

4. In the **Import File** field, enter the full path or browse to the **.xml** or **.nmx** file from which you want to import the node chain configuration or customization.

The node managers display under the Old Node Manager column in the Node Manager mapping pane.

5. Select a Node Manager from the list and click **Map**.

The Map dialog box appears.

- 6. Enter Name, IP address or host name, and Port number for the new Node Manager.
- 7. Repeat step 5 and step 6 for the rest of the node managers in the list.
- 8. Select Regenerate Node id(s) to regenerate the node ID of the nodes for which the configuration or customization is imported.
- 9. After mapping all node managers, click Import.

The node chain configuration and customization is imported into the selected node manager. After the import, backup of existing nodes is created in the *OMC\_homelimportbackup* directory.

#### Exporting Node Chain Configuration and Customization by Using NMShell

To export the node chain configuration and customization:

- **1.** Start Administration Server and Node Manager daemons. See the discussion about starting component daemons in *Offline Mediation Controller Installation Guide*.
- 2. Go to OMC\_home/bin/tools and enter the following command:

./NMShell

The prompt changes to nmsh>.

**3.** Enter the following command:

login server\_hostname port

where:

- *server\_hostname* is the IP address or host name of the computer on which Administration Server is running.
- *port* is the Administration Server port number.

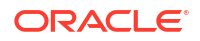

4. When prompted, enter the user name and password.

You are connected to Administration Server.

5. Enter the following command:

```
export [-n mediation_name@host_name:port] -f filename [-c value -nc y -id node_id]
```

where:

-**n** *mediation\_name@mediation\_hostname:port* exports the mediation host's node configuration or node customization.

where:

- *mediation\_name* is the mediation host's name configured in Node Manager.
- mediation\_hostname is the mediation host's IP address or host name.
- *port* is the port number at which the mediation host communicates with Node Manager.

To export multiple hosts, enter the mediation hosts separated by comma (,).

- **-f** *filename* specifies the name and path of the output files. Do not include the file extension.
- -c value specifies whether to export both the node configuration and customization or only the node configuration.

where *value* is:

- Y to export both the node configuration and node customization. Two files are generated; a *filename.xml* file with the node configuration and a *filename.nmx* file with the node customization. This is default.
- N to export only the node configuration. One file is generated: a *filename.xml* file with the node configuration.
- -nc y specifies to export only the node chain configuration and customization.
- **-id** *node\_id* specifies to export the node chain configuration and customization for the specified *node\_id*. *node\_id* is the unique ID assigned to the node when the node configuration is saved. You can add one or more *node\_ids* as comma separated values.

For example:

```
export -n abc@localhost:55109 -f .../testnodechain/test/exportfile -c y -nc y -id
31a80o-16it-jrzysls9
```

The node configuration and customization from the **31a80o-16it-jrzysls9** node chain in the mediation host (**abc@localhost:55109**) are exported successfully to the specified file.

#### Importing Node Chain Configuration or Customization by Using NMShell

To import the node chain configuration or customization:

**1.** Start Administration Server and Node Manager daemons. See the discussion about starting component daemons in *Offline Mediation Controller Installation Guide*.

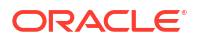

#### Note:

Ensure that Administration Server and Node Manager are available in the same *OMC\_home* directory. If Node Manager is in a different directory, the node IDs are regenerated during the import by default and a backup of the old node chain is not created.

2. Go to OMC\_home/bin/tools and enter the following command:

./NMShell

The prompt changes to nmsh>.

3. Enter the following command:

login server\_hostname port

where:

- *server\_hostname* is the IP address or host name of the computer on which Administration Server is running.
- *port* is the Administration Server port number.
- 4. When prompted, enter the user name and password.

You are connected to Administration Server.

#### Note:

Ensure that you stop the nodes for which you want to import the customization or configuration before importing the node chain configuration or customization. See "Stopping Nodes" for more information.

5. Enter the following command:

```
import -n mediation_name@mediation_hostname:port -f filename -c value -nc y -r y
```

where:

-**n** *mediation\_name@mediation\_hostname:port* specifies the mediation host configured in Node Manager.

where:

- *mediation\_name* is the mediation host's name configured in Node Manager.
- mediation\_hostname is the IP address or host name of the mediation host you are importing to.
- *port* is the port number at which the mediation host you are importing to communicates with Node Manager.

The command verifies whether the mediation host exists in Node Manager. If the mediation host does not exist, the command generates an error.

- **-f** *filename* specifies the name and path of the input file. Use *filename.xml* file to import the node configuration and use *filename.nmx* file to import the node customization.
- -c value specifies whether to import the node customization or the node configuration.

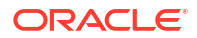

where value is:

- Y to import only the node customization. Use this value with the *filename.nmx* file.
- **N** to import only the node configuration. Use this value with the *filename*.xml file.
- -nc y specifies to import only the node chain customization or configuration.
- -r y specifies to regenerate the node\_id of the nodes for which the configuration or customization is imported. This value must be set if you importing node chain configuration or customization.

The node chain configuration or customization is imported into the specified mediation host. After the import, backup of existing nodes is created in the *OMC\_homel* **importbackup** directory.

For example:

import -n linux1@10.10.10.111:55109 -f import.xml -c N -nc y -r y

The node chain configuration is imported from the **import.xml** file into the specified mediation hosts (**linux1@10.10.111:55109**).

After importing the node chain configuration or customization, you need to manually map the nodes that are not part of the imported node chain and delete undesired nodes.

## New Features in Offline Mediation Controller 12.0 Patch Set 1

Offline Mediation Controller 12.0 Patch Set 1 includes the following enhancements:

- Configurable Location for Storing ECE Response Records
- ECE Distribution Cartridge Can Be Configured for Disaster Recovery
- Support for Filtering Delayed Response Records from ECE
- Enhanced NMShell Command-Line Components
- Offline Mediation Controller Is Now Certified with Oracle Unified Directory 12.2
- Xalan-Java is Not Supported

#### Configurable Location for Storing ECE Response Records

By default, the Offline Mediation Controller Oracle Communications Elastic Charging Engine (ECE) Distribution Cartridge (DC) node writes the ECE response records to the files in the default output directory of the ECE DC node; for example, the success response records are written to the file in the *OMC\_homelocomcloutputlecedc\_NodeIDIsuccess* directory, where:

- *OMC\_home* is the directory in which you installed Offline Mediation Controller.
- ecedc\_NodeID is the unique identifier of the ECE DC node.

With this enhancement, you can configure a custom location for storing the ECE response records. If a custom location is not configured, the ECE DC node writes the records to the files in the default output directory of the ECE DC node.

You can configure the location for storing the ECE response records by using the following options in the **Output Directory Configuration** tab in the **Node Configuration** section:

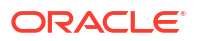

| Field                       | Description                                                                                                   |
|-----------------------------|----------------------------------------------------------------------------------------------------|
| Duplicate request directory | Enter the path to the directory where all the files containing the duplicate response records must be stored. |
| Success response directory  | Enter the path to the directory where all the files containing the success response records must be stored.   |
| Suspense directory          | Enter the path to the directory where all the files containing the suspense response records must be stored.  |
| No-response directory       | Enter the path to the directory where all the files containing the no response records must be stored.        |
| Delayed response directory  | Enter the path to the directory where all the files containing the delayed response records must be stored.   |

#### Table 2-1 Output Directory Configuration Options for ECE Response Records

For more information on the ECE DC node, see the discussion about the ECE cartridge pack in *Offline Mediation Controller Cartridge Packs*.

### ECE Distribution Cartridge Can Be Configured for Disaster Recovery

The ECE DC node creates usage requests based on the call detail record (CDR) input stream, which are then submitted to ECE for rating. In case the node manager or system fails during this process, you might lose the input CDR data and may not be able to create the usage requests.

To recover input CDRs and to allow failover in case of system failure, you can now configure the ECE DC for disaster recovery. This ensures that the CDR files are retained in the system until the ECE DC node receives a success response from ECE.

To configure the ECE DC node for disaster recovery:

- 1. Open the OMC\_home/web/htdocs/AdminServerImpl.properties file in a text editor.
- 2. Set the following entry to true:

com.nt.udc.admin.server.AdminServerImpl.disasterRecovery true

- 3. Save and close the file.
- 4. Restart Administration Server and Administration Client.

In this case, when the node manager or system fails, the CDRs for which the response has not been received from ECE are stored in the recovery (**.archdel**) files. The recovery files are stored in the input directory of the ECE DC node (which is the *OMC\_homelocomc/input/ ecedc\_NodeID* directory). You can use the **RatedEventsChecker** utility to reprocess the recovery files. For more information, see "Support for Filtering Delayed Response Records from ECE".

After you restart the system, you can copy the NAR files from the *outputdir* directory of the **RatedEventsChecker** utility to the input directory of the ECE DC node for reprocessing the records.

### Support for Filtering Delayed Response Records from ECE

In the previous releases, the ECE DC node was reprocessing all the delayed response records from ECE irrespective of the response received, such as success or failure.

With this enhancement, you can avoid the reprocessing of the delayed response records which are already processed by ECE by filtering the delayed response records based on the response received. You can perform this by using the **NARComparator** and **RatedEventsChecker** utilities.

The **NARComparator** utility compares the network accounting records (NARs) in *delayedresponsedir* and *noresponsedir* directories:

- If the session ID of the NAR in the *delayedresponsedir* directory matches the session ID of the NAR in the *noresponsedir* directory, **NARComparator** writes the NAR to the file in the *filteroutdir*/success directory.
- If no match is found, **NARComparator** writes the NAR to the file in the *filteroutdirl* **reprocess** directory.
- If any error occurs during this process, NARComparator writes the NAR to the file in the filteroutdirlerror directory.

The **RatedEventsChecker** utility checks if the *narfield* values in the *inputdir* directory exist in the Oracle Communications Billing and Revenue Management (BRM) database. This utility compares the *narfield* values of the NARs in the *inputdir* directory with the values stored in the *columnname* in the BRM database. If no match is found, the NAR is copied to the file in the *outputdir*/**reprocess** directory for reprocessing the records.

#### Note:

After running the **RatedEventsChecker** utility, you must copy the files in the *outputdirl***reprocess** directory to the input directory of the NAR CC node (which is the *OMC\_Homelsuspense* directory) for reprocessing the response records. And, ensure the following:

- The InputRec block of the NAR CC Node Programming Language (NPL) is compatible with NAR fields specified in the output file generated by RatedEventsChecker.
- The OutputRec block of NAR CC NPL is compatible with the InputRec block of the ECE DC NPL.

You can configure the **NARComparator** and **RatedEventsChecker** utilities by using the *OMC\_homelocomc/web/htdocs/NarComparator.properties* and *OMC\_homelocomc/web/htdocs/RatedEventsChecker.properties* files respectively.

For more information, see the following:

- Configuring NARComparator and RatedEventsChecker
- Filtering Delayed Response Records

#### Configuring NARComparator and RatedEventsChecker

To configure the NARComparator and RatedEventsChecker utilities:

- 1. Open the OMC\_homelocomc/web/htdocs/NarComparator.properties file.
- 2. Edit the configuration entries listed in Table 2-2:

| Entry              | Description                                                                                                    |
|--------------------|----------------------------------------------------------------------------------------------------|
| noresponsedir      | Specify the path to the directory in which you want to store the no response records.                                |
| delayedresponsedir | Specify the path to the directory in which you want to store the delayed response records.                           |
| filteroutdir       | Specify the path to the directory in which you want to store the response records filtered by <b>NARComparator</b> . |
| narfilesuffix      | Specify the string to append at the end of the NAR file name; for example, .arch,.archdel.                           |

#### Table 2-2 NARComparator Configuration Entries

- 3. Save and close the file.
- 4. Open the OMC\_homelocomc/web/htdocs/RatedEventsChecker.properties file.
- 5. Edit the configuration entries listed in Table 2-3:

#### Table 2-3 RatedEventsChecker Configuration Entries

| Entry           | Description                                                                                                    |  |
|-----------------|----------------------------------------------------------------------------------------------------|--|
| dbuser          | Specify the name of the BRM database user.                                                                                                    |  |
| dbhost          | Specify the host name or IP address of the BRM database user.                                                                                                    |  |
| dbport          | Specify the number for the Oracle database port.                                                                                                    |  |
| dbsid           | Specify the Oracle database alias.                                                                                                    |  |
| dbservicename   | Specify the BRM database service name.                                                                                                    |  |
| JDBCUrl         | Specify the Oracle JDBC URL to use to connect to the BRM database.                                                                                                    |  |
|                 | jdbcUrl="jdbc:oracle:thin@//hostname:port:sid"                                                                                                    |  |
|                 | where <i>hostname</i> and <i>port</i> are the host name and port number for the computer on which the database queue resides, and <i>sid</i> is the name of the BRM database service. |  |
| JDBCDriver      | Specify the Oracle JDBC driver to use to connect to the BRM database; for example, oracle.jdbc.driver.OracleDriver.                                                                   |  |
| inputdir        | Specify the path to the directory in which you want to store the NAR files from the <i>filteroutdir</i> freprocess directory filtered by <b>NARComparator</b> .                       |  |
| outputdir       | Specify the path to the directory in which you want to store the response records filtered by <b>RatedEventsChecker</b> .                                                             |  |
| inputfilesuffix | Specify the string to append at the end of the input file name; for example, .arch,.archdel.                                                                                          |  |
| tablename       | Specify the name of the BRM database table in which the NAR session IDs are stored; for example, EVENT_T.                                                                             |  |
| columnname      | Specify the name of the column in the BRM database table that must be used for comparing NAR session IDs; for example, NETWORK_SESSION_ID.                                            |  |
| narfield        | Specify the name of the NAR field that must be used for comparing NAR session IDs; for example, <b>session_id</b> .                                                                   |  |

6. Save and close the file.

#### Filtering Delayed Response Records

To filter the delayed response records received from ECE:

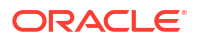

- Copy the NAR files from the no response directory of the ECE DC node into the noresponsedir directory specified in the OMC\_homelocomc/web/htdocs/ NarComparator.properties file.
- Copy the NAR files from the delayed response directory of the ECE DC node into the delayedresponsedir directory specified in the OMC\_homelocomc/web/htdocs/ NarComparator.properties file.
- 3. Go to the OMC\_home/bin/tools directory.
- 4. Enter the following command, which compares the NARs in the *noresponsedir* and *delayedresponsedir* directories:

./NARComparator

5. Verify that the success, error, and reprocess response records are written to the NAR files in the respective subdirectories of the *filteroutdir* directory.

The location of the *filteroutdir* directory is specified in the *OMC\_homelocomc/web/htdocs/* **NarComparator.properties** file.

6. Copy the **ojdbc**-version.jar into the OMC\_homelocomc/3rdparty\_jars/ directory; where version is the latest version of Java certified with Offline Mediation Controller.

See the discussion about Offline Mediation Controller system requirements in the Offline *Meditation Controller Installation Guide* for the Java version.

- Copy the NAR files from the *filteroutdir*/reprocess directory into the *inputdir* directory specified in the OMC\_homelocomc/web/htdocs/RatedEventsChecker.properties file.
- 8. Go to the OMC\_home/bin/tools directory.
- Enter the following command, which compares the NARs in the directories of the ECE DC node:

./RatedEventsChecker -p BRMdbPassword

where BRMdbPassword is the password of the BRM database user.

 Verify that the response records are written to the reprocess directory in the *outputdir* directory specified in the *OMC\_homelocomc/web/htdocs/* RatedEventsChecker.properties file.

### Enhanced NMShell Command-Line Components

In previous releases, you could only start or stop all the nodes in the currently running mediation host by using the NMShell command-line components.

Offline Mediation Controller now allows you to perform the following tasks by using NMShell:

- Start or stop all nodes in the mediation host.
- Start or stop all nodes for a specific node manager.
- Start or stop specific nodes by using the node ID.
- Check the status of a node; for example, stopped, running, and suspended.

For more information, see:

- Starting Nodes
- Stopping Nodes
- Checking Node Status

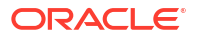

#### Starting Nodes

To start nodes:

- 1. Start Administration Server and Node Manager daemons. See the discussion about starting component daemons in *Installation Guide*.
- 2. Go to OMC\_home/bin/tools and enter the following command:

./NMShell

The prompt changes to nmsh>.

3. Enter the following command:

```
login server_hostname port
```

where:

- *server\_hostname* is the IP address or host name of the computer on which Administration Server is running.
- *port* is the Administration Server port number.
- 4. When prompted, enter the user name and password.

You are connected to Administration Server.

- 5. Do one of the following:
  - To start all nodes in the mediation host, enter the following command: startNodes

All the nodes for the currently running mediation host are started.

- To start all nodes managed by a specific node manager, enter the following command: startNode -ip mediation\_hostname -p port
  - mediation\_hostname is the mediation host's IP address or host name.
  - *port* is the mediation host port number.

All the nodes for the specified mediation host are started.

To start a specific node, enter the following command:

```
startNode node_id_1 node_id_2...
```

All the specified nodes are started.

#### Stopping Nodes

To stop nodes:

- **1.** Start Administration Server and Node Manager daemons. See the discussion about starting component daemons in *Installation Guide*.
- 2. Go to OMC\_home/bin/tools and enter the following command:

./NMShell

The prompt changes to **nmsh>**.

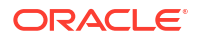

3. Enter the following command:

```
login server_hostname port
```

where:

- server\_hostname is the IP address or host name of the computer on which Administration Server is running.
- *port* is the Administration Server port number.
- 4. When prompted, enter the user name and password.

You are connected to Administration Server.

- 5. Do one of the following:
  - To stop all the nodes in the mediation host, enter the following command:

stopNodes

All the nodes for the currently running mediation host are stopped.

• To stop all the nodes managed by a specific node manager, enter the following command:

stopNode -ip mediation\_hostname -p port

- mediation\_hostname is the mediation host's IP address or host name.
- port is the mediation host port number.

All the nodes for the specified mediation host are stopped.

To stop a specific node, enter the following command:

```
stopNode node_id_1 node_id_2...
```

All the specified nodes are stopped.

#### **Checking Node Status**

To check the status of nodes:

- **1.** Start Administration Server and Node Manager daemons. See the discussion about starting component daemons in *Offline Mediation Controller Installation Guide*.
- 2. Go to OMC\_home/bin/tools and enter the following command:

./NMShell

The prompt changes to nmsh>.

3. Enter the following command:

```
login server_hostname port
```

where:

- server\_hostname is the IP address or host name of the computer on which Administration Server is running.
- *port* is the Administration Server port number.
- 4. When prompted, enter the user name and password.

You are connected to Administration Server.

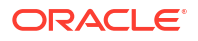

- 5. Do one of the following:
  - To check the status of all the nodes in the mediation host, enter the following command:

status

The status of all the nodes for the currently running mediation host is displayed.

• To check the status of all the nodes managed by a specific node manager, enter the following command:

status -ip mediation\_hostname -p port

- mediation\_hostname is the mediation host's IP address or host name.
- port is the mediation host port number.

The status of all the nodes for the specified mediation host is displayed.

 To check the status of a specific node, enter the following command: status node\_id\_1 node\_id\_2...

The status for all the specified nodes is displayed.

# Offline Mediation Controller Is Now Certified with Oracle Unified Directory 12.2

Offline Mediation Controller 12.0 is now certified with Oracle Unified Directory 11.1.2.3.0 and 12.2.

### Xalan-Java is Not Supported

Currently, Offline Mediation Controller 12.0 is certified with Xalan-Java 2.7.2.

With this patch, Xalan-Java is not supported in Offline Mediation Controller 12.0.

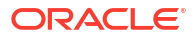

# 3 Known Problems

Learn about the known problems in Oracle Communications Offline Mediation Controller 12.0 patch sets.

Topics in this document:

Known Problems in Offline Mediation Controller

# Known Problems in Offline Mediation Controller

There are no known problems in Offline Mediation Controller 12.0 Patch Sets.

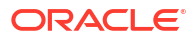